## Supprimer la pub sur les applications smart-phone et tablette (Android)

Installer AdAway sur tablette ou smartphone Android, bloqueur de publicité agissant sur l'ensemble des applications.

| Difficulté Moyen     O Durée 15 minute(s)     Public Grand public, Médiateurs |  |  |  |
|-------------------------------------------------------------------------------|--|--|--|
| C Licence CC-BY-SA                                                            |  |  |  |
| Sommaire                                                                      |  |  |  |
| Introduction                                                                  |  |  |  |
| Étape 1 - Télécharger AdAway                                                  |  |  |  |
| Étape 2 - Télécharger sur F-droid                                             |  |  |  |
| Étape 3 - Télécharger le "APK"                                                |  |  |  |
| Étape 4 - Appuyez sur OK !                                                    |  |  |  |
| Étape 5 - Autoriser l'installation                                            |  |  |  |
| Étape 6 - Ouvrir l'application                                                |  |  |  |
| Étape 7 - Configurer Ad Away                                                  |  |  |  |
| Étape 8 - Synchronisation et finalisation                                     |  |  |  |
| Commentaires                                                                  |  |  |  |

#### Introduction

De nombreuses applications gratuites, notamment les jeux, envahissent leurs interfaces avec de la publicité. Entre chaque partie de belotte, d'alignement de bonbons ou de sauts sur champignons, une fenêtre pop-up s'ouvre. Il faut parfois attendre plusieurs secondes avant de pouvoir la fermer et continuer à jouer.

AdAway est un bloqueur de publicité sous forme d'application, qui agit sur l'ensemble des applications installées votre smart-phone ou votre tablette Android. Une fois installée, vous n'aurez plus rien à faire, les pubs seront supprimées automatiquement. Cependant, l'installation est un peu délicate.

Ce tutoriel est très détaillé, afin de servir aux personnes les moins familières avec le numérique.

A noter: AdAway ne supprime pas les publicités vidéos sur l'application Youtube ni sur les navigateurs internet.

#### Étape 1 - Télécharger AdAway

AdAway n'est pas disponible sur les "stores" de Google ou Samsung ou autre. Il faut aller le chercher via un navigateur. Ouvrez le navigateur de votre choix ou :

- 1. Appuyez sur l'icône Chrome ou sur l'icône contenant les applications Google.
- 2. Appuyez sur l'icône Chrome.
- 3. Appuyez sur le champ de recherche, puis quand le clavier apparaît, tapez "adaway" (minuscules de préférence)
- 4. Cliquer sur le lien AdAway avec son logo d'oiseau blanc dans un panneau rouge.

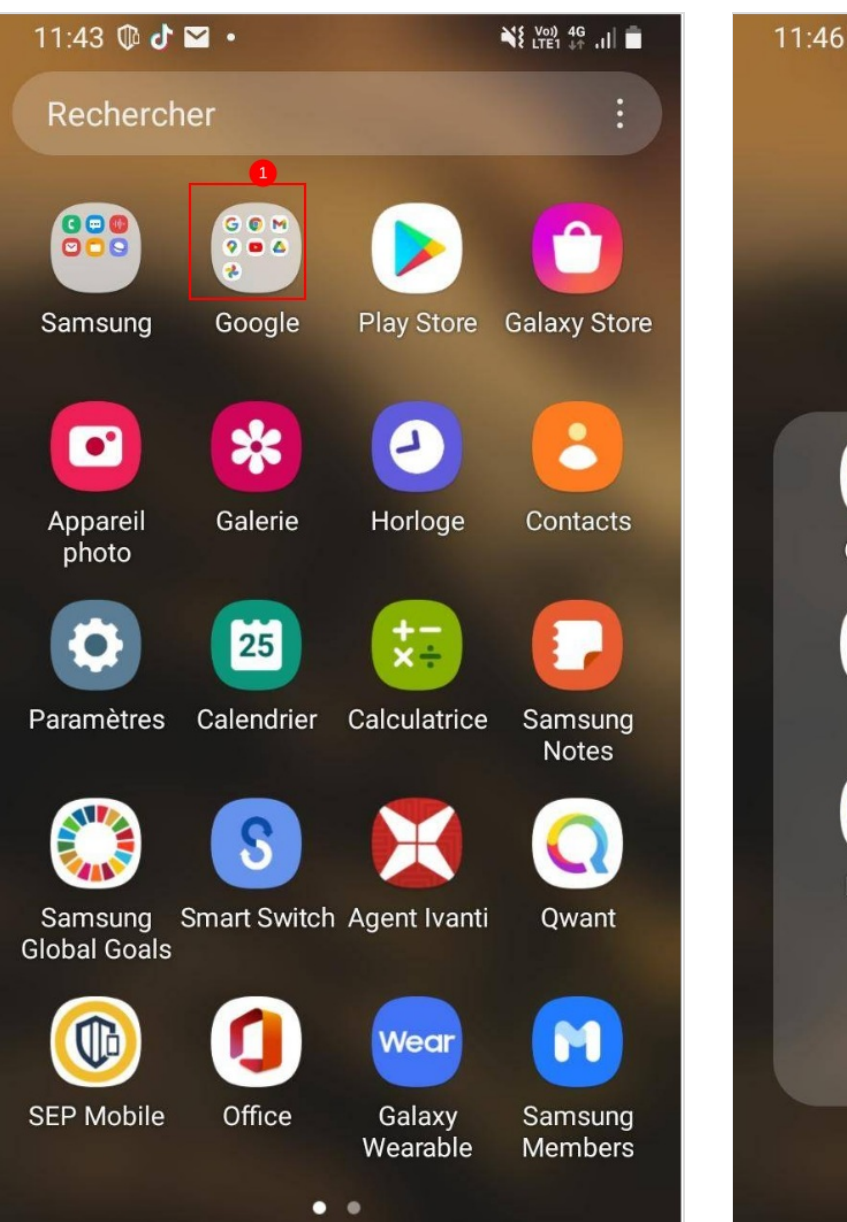

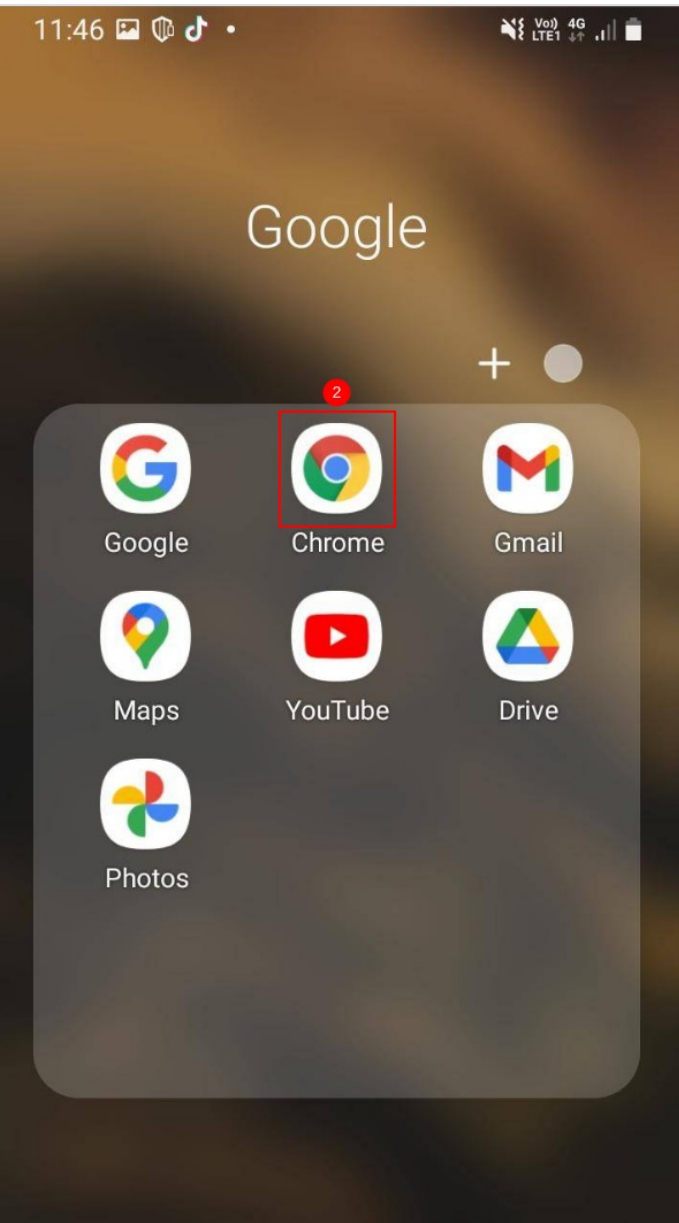

| 11:47 🗳 🕼 🧬 🔹              | ₩8 LTE1 46 ,1   ■  | 11:47 🖬 🕼 👉 •                                                                                                    |
|----------------------------|--------------------|----------------------------------------------------------------------------------------------------|
| ad <u>away</u>             | ⊗                  |                                                                                                    |
| Q ad away                  |                    | QQ≡⊕ WebImagesImagesImages                                                                                                    |
| <a>away</a>                |                    | France  Toute période  AdAway adaway.org AdAway will not work reliably when on Mobile Networks like 3G. You can deactivate that proxy by going to your selected APN |
| 1 2 3 4 5 6<br>a z e r t y | 7 8 9 0<br>u i o p | <ul> <li>adAway pour Android - Téléchargez<br/>l'APK à partir d'Uptodown<br/>adaway.fr.uptodown.com</li> </ul>                                                      |
| q s d f g h                | j k l m            | adAway est un outil de blocage de publicité<br>qui prend soin de bloquer n'importe quelles<br>fenêtres qui pourraient apparaître devant                             |
| ↔ W X C V                  | b n 🗵              | <ul> <li>adAway for Android - Download the<br/>APK from Uptodown</li> </ul>                                                                                         |
|                            |                    | adaway.en.uptodown.com<br>adAway is an ad-blocking tool which blocks                                                                                                |

#### Étape 2 - Télécharger sur F-droid

Le site vous propose de télécharger AdAway mais c'est en anglais et il y a 2 choix possibles. Cliquez sur le bouton "Get it on F-droid" 11:47 🖬 🕸 🖑 • 💦 💥 ₩ 49 .... 🗎

release v6.0.0b

# Ad-blocking for your Android

AdAway is an open source ad blocker for Android using the hosts file.

**©** VIEW ON GITHUB

🛃 GET IT ON F-DROID

#### Étape 3 - Télécharger le "APK"

Une fois sur la page F-Droid, scrollez (faire défiler vers le bas) jusqu'au premier lien "Télécharger APK".

Attention, d'autres liens "télécharger APK" sont disponibles plus bas mais ils concernent d'anciennes versions de l'application AdAway. C'est le premier, le plus haut, qui nous intéresse.

Appuyez sur "Télécharger APK"

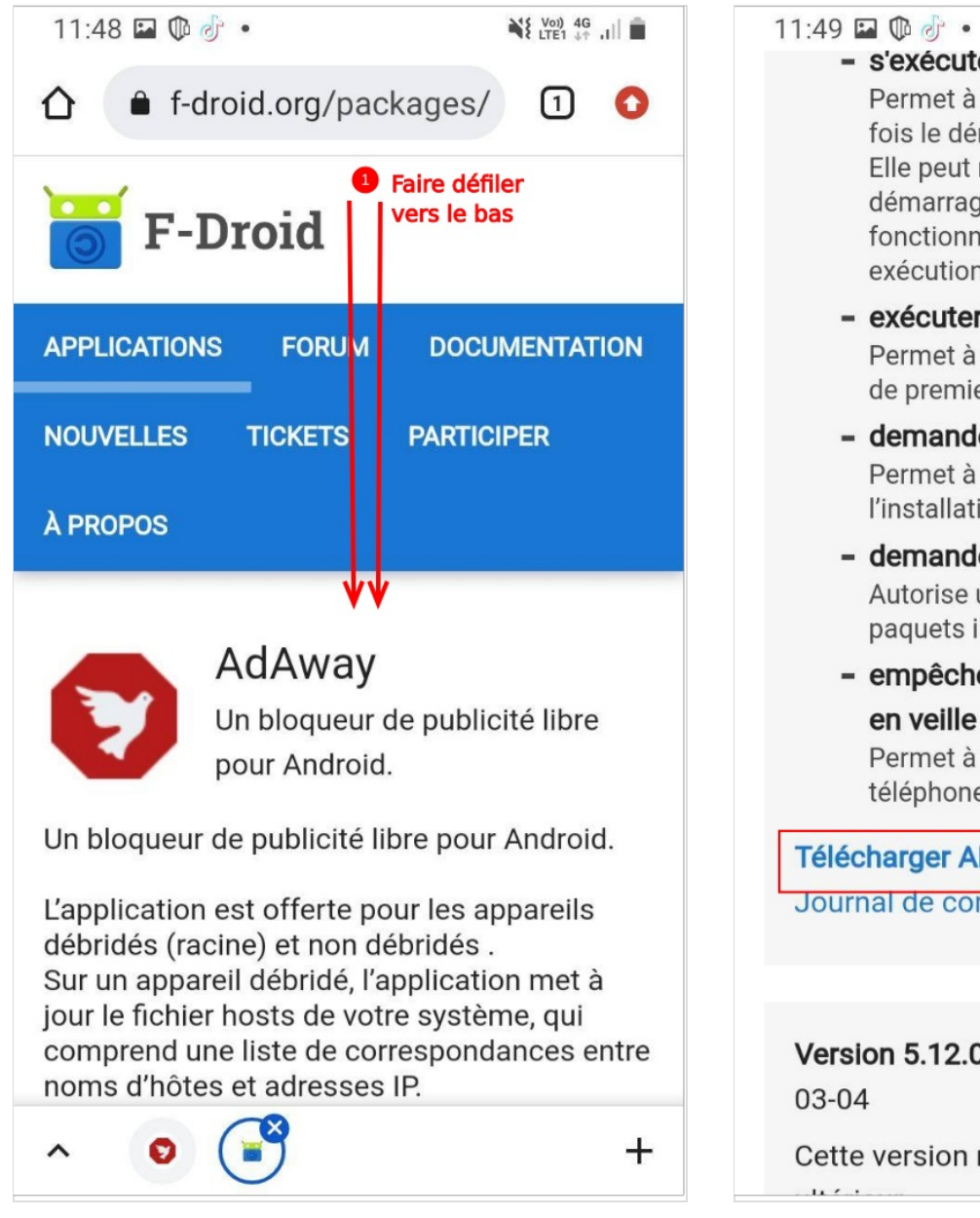

#### Voi) 4G s'exécuter au démarrage Permet à l'application de se lancer une fois le démarrage du système terminé. Elle peut rallonger le temps de démarrage du téléphone et ralentir son fonctionnement global en raison de son exécution continue. exécuter un service au premier plan Permet à l'appli d'utiliser des services de premier plan. demander l'installation de paquets Permet à une application de demander l'installation de paquets. demander tous les paquets Autorise une application à voir tous les paquets installés. - empêcher le téléphone de se mettre en veille Permet à l'application d'empêcher le téléphone de se mettre en veille. Télécharger APK 14 MiB Signature PGP Journal de compilation

Version 5.12.0 (51200) - Ajouté le 2022-03-04

Cette version nécessite Android 8.0 ou

## Étape 4 - Appuyez sur OK !

Une fenêtre inquiétante vous indique que ce fichier peut endommager votre téléphone. Pas d'inquiétude, AdAway n'est pas un logiciel malveillant.

Appuyez sur OK.

Si une autre fenêtre s'ouvre vous demandant d' "ouvrir avec", appuyez sur "Program installation kit" puis "une seule fois".

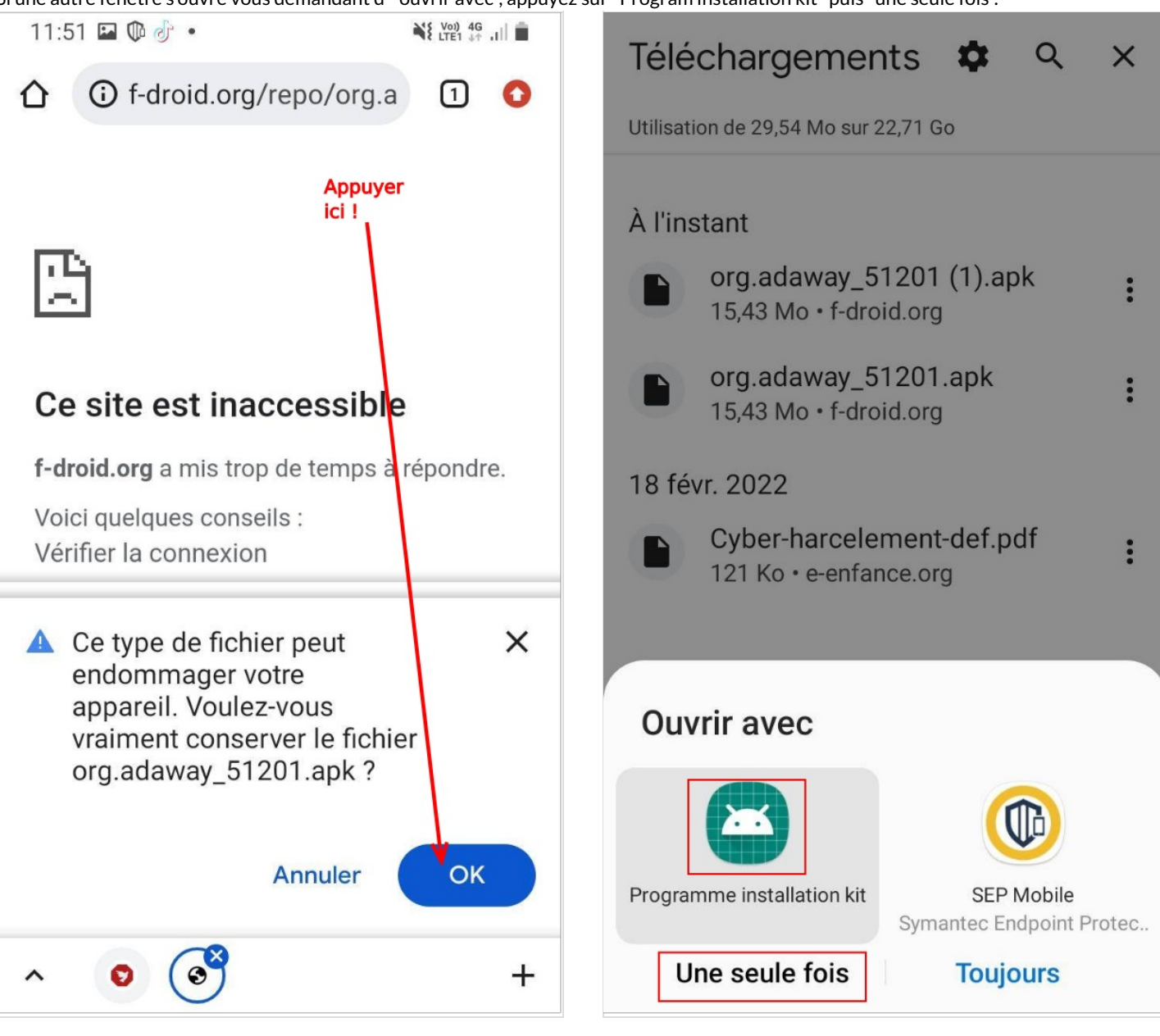

## Étape 5 - Autoriser l'installation

Il est fort possible que votre téléphone soit sécurisé et se méfie des applications téléchargées depuis le web. Auquel cas, il vous proposera peut-être d'aller dans vos paramètres

- 1. Appuyez sur paramètres.
- 2. Activer le bouton "autoriser depuis cette source".

...Cela ne se passera peut-être pas dans cet ordre. Sur certains téléphones, selon la marque, selon la version d'Android, il faudra que vous alliez vous-mêmes dans les paramètres de votre téléphone. Dans "sécurité" chercher l'autorisation d'ouvrir des fichiers téléchargés depuis des "sources inconnues".

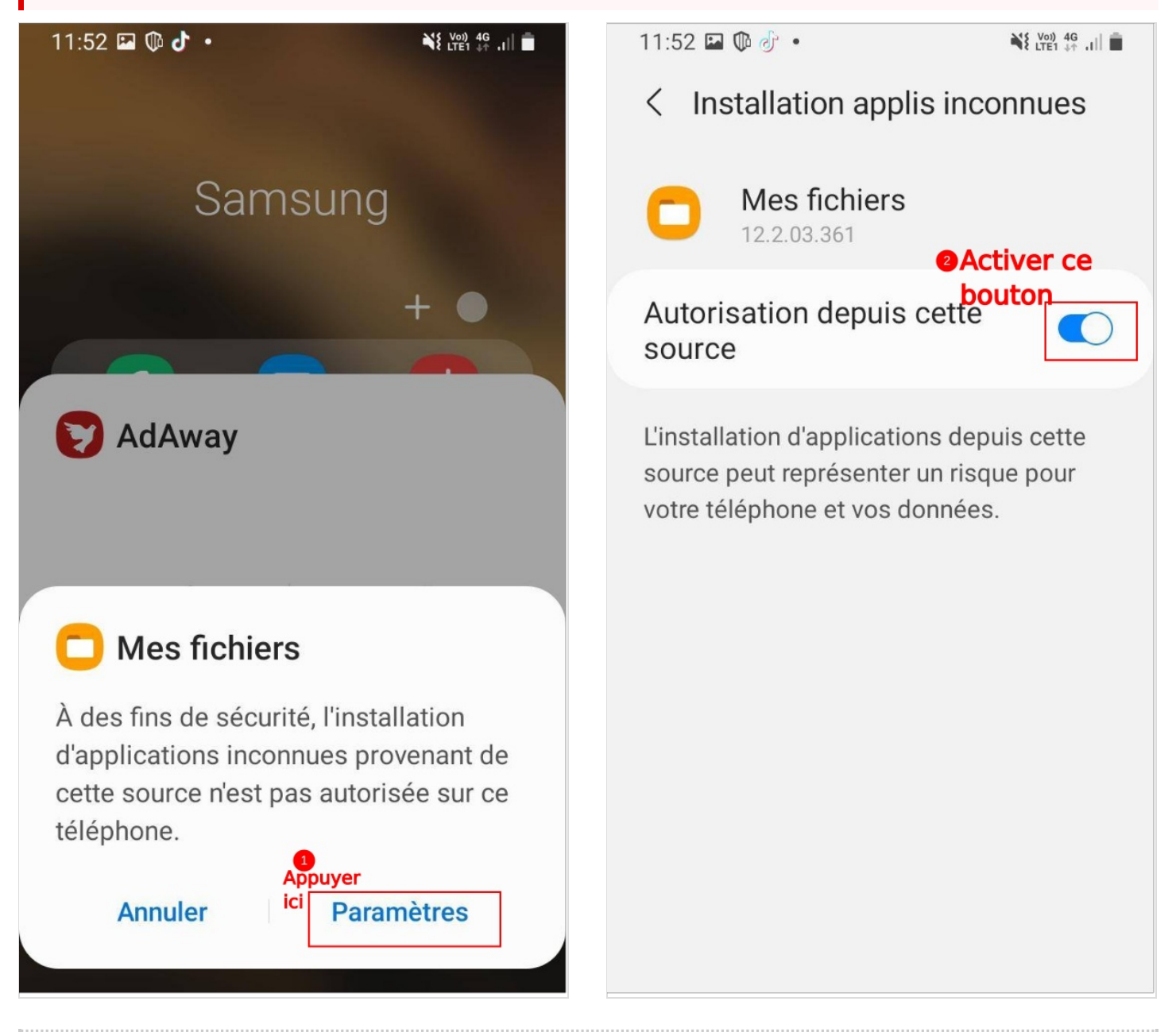

#### Étape 6 - Ouvrir l'application

#### L'application va s'installer.

Patientez. Ne partez pas sur une autre application. Une fois installée, elle vous l'indique par une fenêtre.

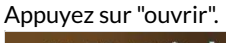

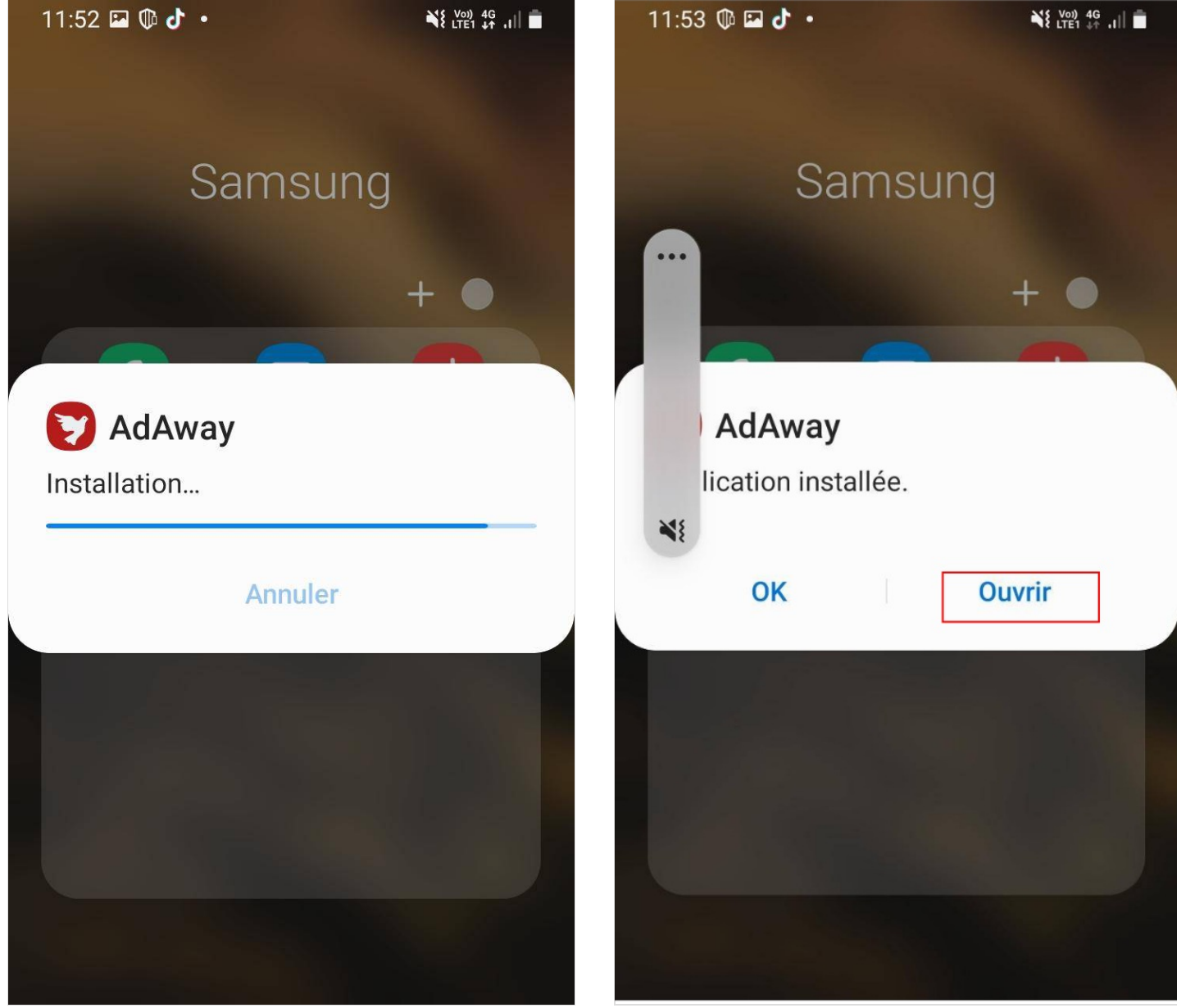

#### Étape 7 - Configurer Ad Away

L'application s'ouvre sur un choix de mode de blocage. A moins que vous n'ayez débridé votre téléphone (opération d'initié), le bloqueur de publicité ne fonctionnera que s'il est fondé sur un RPV.

- 1. Appuyez sur "bloqueur de publicités fondé sur un RPV".
- 2. Appuyez sur "suivant".
- 3. Une fenêtre vous demande encore de confirmer votre choix de connexion, appuyer sur "OK".

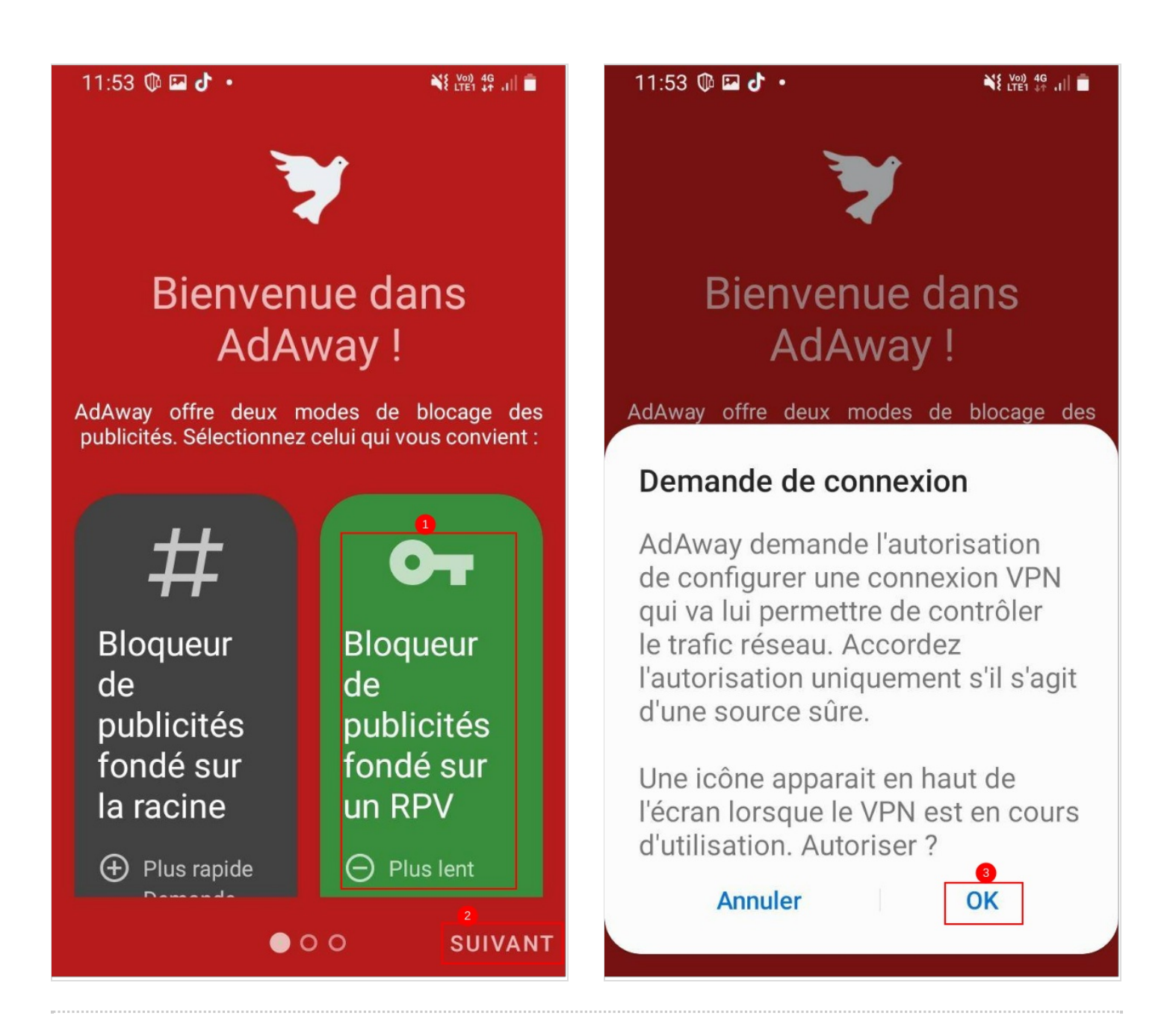

#### Étape 8 - Synchronisation et finalisation

L'application mouline un petit moment (image 1), puis indique que la synchronisation est terminée (image 2). Ensuite, elle vous indique qu'elle a été conçue bénévolement et vous propose de faire un don. Ce n'est pas obligatoire. À Image 3, pour passer cette étape, appuyez sur "terminer" en bas à droite.

L'application s'ouvre. Il n'est pas besoin de comprendre ce qui s'affiche pour que ça fonctionne. À partir de maintenant vos publicités sont bloquées dans vos applications. Image 4:

En 1 s'affiche le nombre de requêtes bloquées par AdAway (ça va très vite).

AdAway se met à jour automatiquement, elle vous fera de temps en temps apparaître une notification indiquant qu'elle s'est mise à jour.

Il n'y a pas besoin de lancer AdAway, elle fonctionne en arrière-plan à plein temps.

Si jamais quelque chose refuse un jour de s'ouvrir (ou si vous vous ennuyez de publicité), ouvrez AdAway et appuyez sur le bouton pause (2, Image 4). Pour la réactiver, rappuyez sur le même bouton (en forme de logo oiseau de l'application).

11:54 👽 👽 🕼 🔹

Jouez en paix !

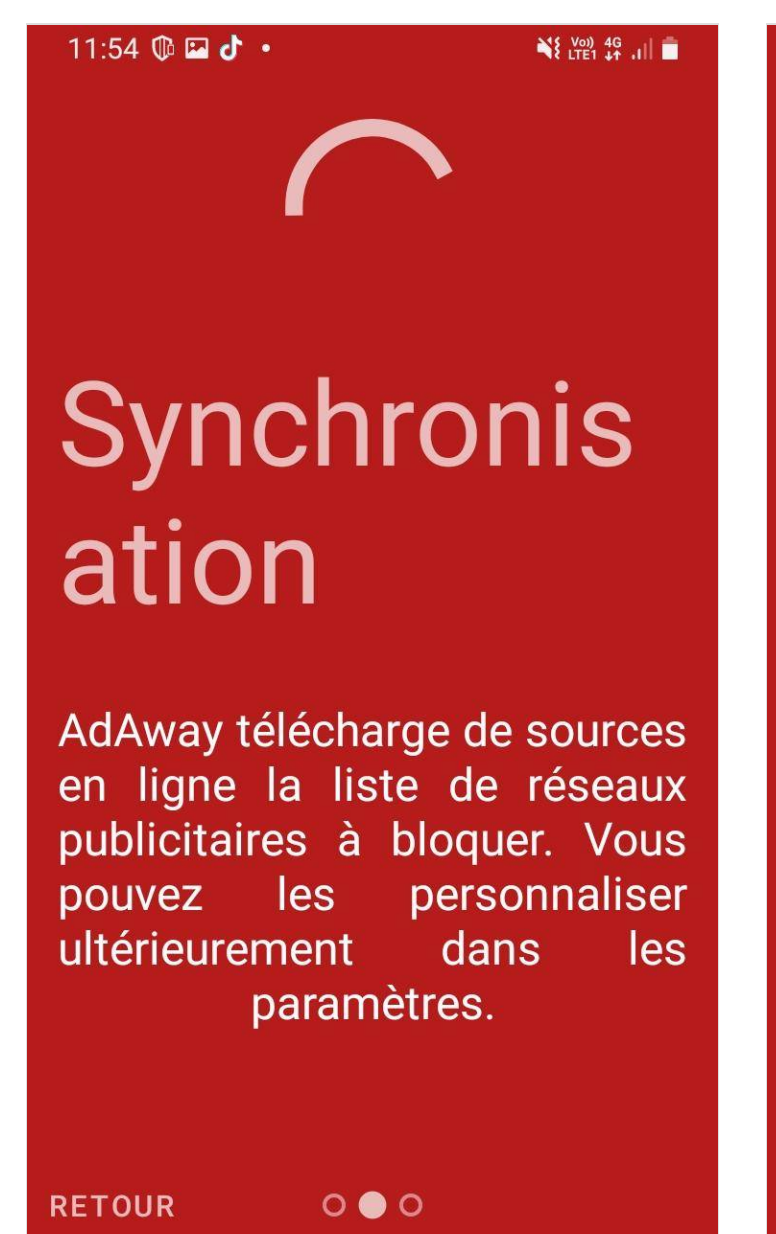

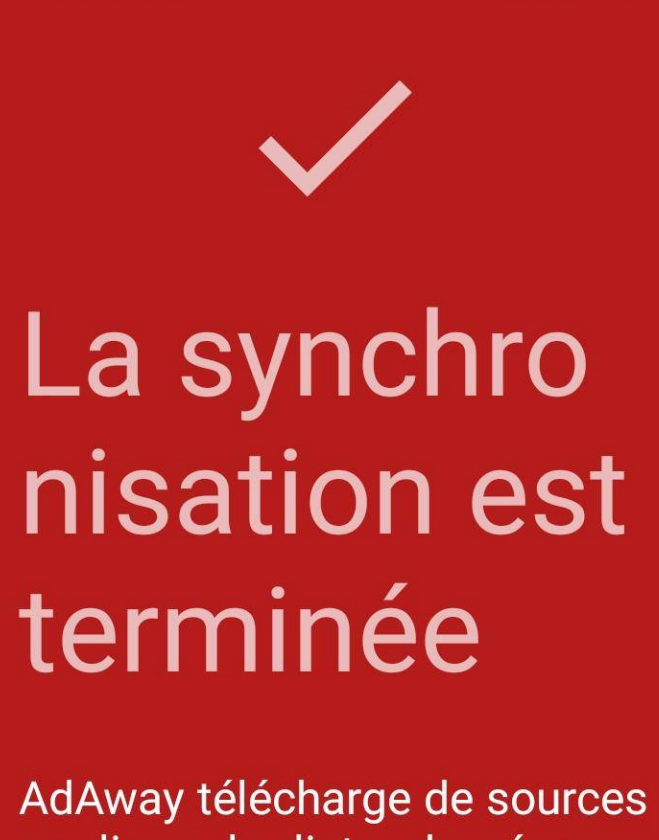

en ligne la liste de réseaux publicitaires à bloquer. Vous pouvez les personnaliser ultérieurement dans les

0 🕘 0

SUIVANT

¥{ Voi) 4G .II =

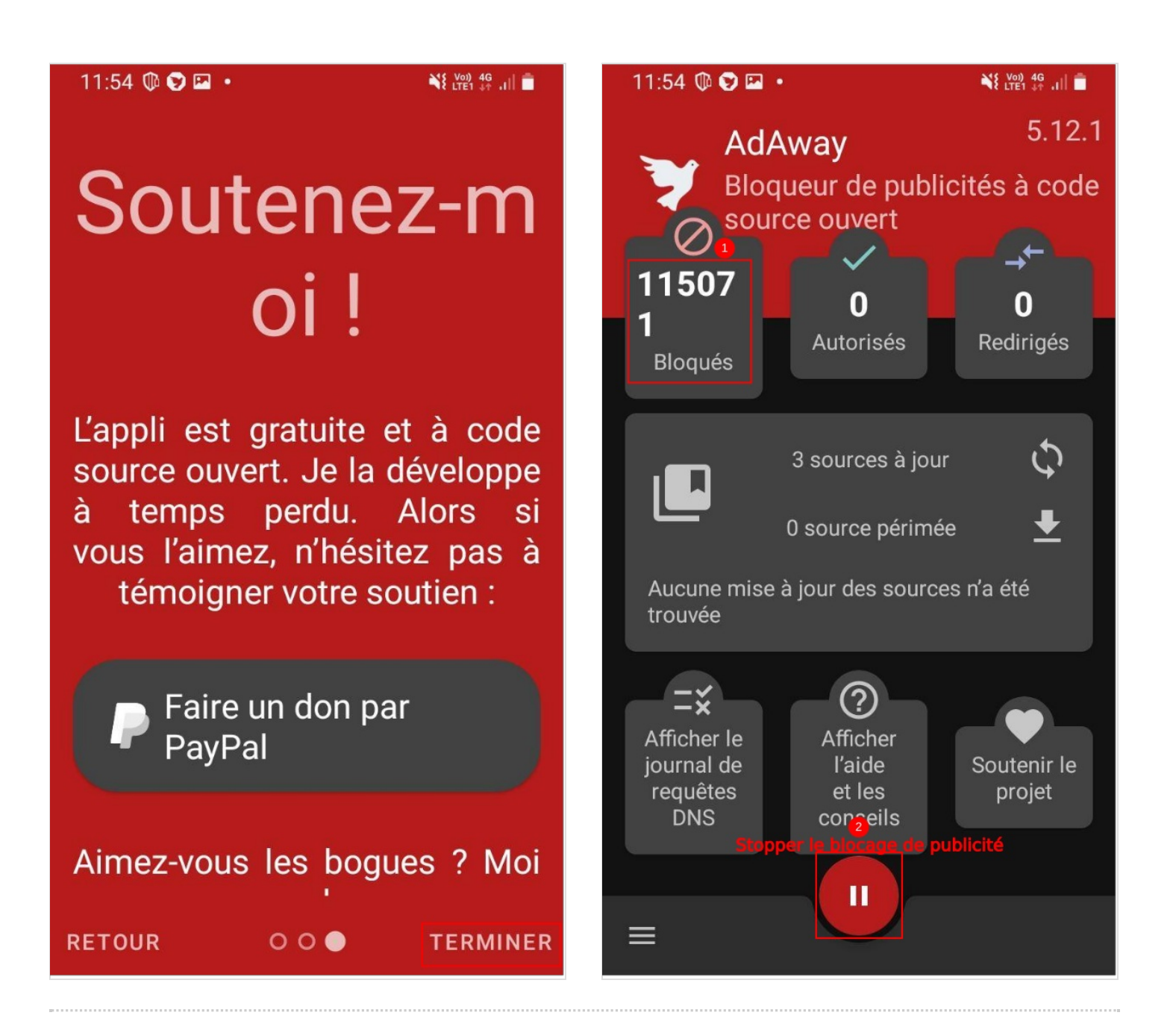